# Configurar e solucionar problemas de autenticação da Web externa no 9800 WLC

# Contents

| Introdução                                      |
|-------------------------------------------------|
| Pré-requisitos                                  |
| Requisitos                                      |
| Componentes Utilizados                          |
| Informações de Apoio                            |
| Configurar                                      |
| Diagrama de Rede                                |
| Definir Configurações de Parâmetros da Web      |
| Resumo da configuração da CLI:                  |
| Definir configurações de AAA                    |
| Configurar políticas e marcas                   |
| Verificar                                       |
| Troubleshooting                                 |
| Rastreamento Sempre Ativo                       |
| Depuração condicional e rastreamento radioativo |
| Capturas de pacotes incorporadas                |
| Solução de problemas do lado do cliente         |
| Solução de problemas do navegador HAR           |
| Captura de pacotes do lado do cliente           |
| Exemplo de uma tentativa bem-sucedida           |

# Introdução

Este documento descreve como configurar e solucionar problemas de autenticação da Web externa (EWA) em um Catalyst 9800 Wireless LAN Controller (WLC).

# Pré-requisitos

Este documento pressupõe que o servidor Web está configurado corretamente para permitir a comunicação externa e que a página Web está configurada corretamente para enviar todos os parâmetros necessários para que a WLC autentique o usuário e mova as sessões do cliente para o estado RUN.

Observação: como o acesso a recursos externos é restrito pela WLC através de permissões de lista de acesso, todos os scripts, fontes, imagens e assim por diante. que são usados na página da Web precisam ser baixados e permanecer locais ao servidor da Web.

Os parâmetros necessários para autenticação de usuário são:

- buttonClicked: esse parâmetro precisa ser definido com o valor "4" para que o WLC detecte a ação como uma tentativa de autenticação.
- redirectUrl: O valor neste parâmetro é usado pelo controlador para direcionar o cliente para um site específico após a autenticação bem-sucedida.
- err\_flag: Esse parâmetro é usado para indicar algum erro, como informações incompletas ou credenciais incorretas; em autenticações bem-sucedidas, ele é definido como "0".
- username: este parâmetro é usado somente para mapas de parâmetro webauth; se o mapa de parâmetro estiver definido como consentimento, ele poderá ser ignorado. Ele deve ser preenchido com o nome de usuário do cliente sem fio.
- senha: este parâmetro é usado somente para mapas de parâmetro webauth; se o mapa de parâmetro estiver definido como consentimento, ele poderá ser ignorado. Ele deve ser preenchido com a senha do cliente sem fio.

# Requisitos

A Cisco recomenda que você tenha conhecimento destes tópicos:

- Desenvolvimento para Web em HTML (Hyper Text Markup Language)
- Recursos sem fio do Cisco IOS®-XE
- · Ferramentas para desenvolvedores de navegadores da Web

## **Componentes Utilizados**

As informações neste documento são baseadas nestas versões de software e hardware:

- C9800-CL WLC Cisco IOS®-XE versão 17.3.3
- Microsoft Windows Server 2012 com recursos de Serviços de Informações da Internet (IIS)
- Pontos de acesso 2802 e 9117

As informações neste documento foram criadas a partir de dispositivos em um ambiente de laboratório específico. Todos os dispositivos utilizados neste documento foram iniciados com uma configuração (padrão) inicial. Se a rede estiver ativa, certifique-se de que você entenda o impacto potencial de qualquer comando.

# Informações de Apoio

A autenticação externa da Web aproveita um portal da Web hospedado fora da WLC em um servidor Web dedicado ou em servidores multifuncionais, como o Identity Services Engine (ISE), que permite o acesso granular e o gerenciamento de componentes da Web. O handshake envolvido para integrar com êxito um cliente a uma WLAN de autenticação da Web externa é renderizado na imagem. A imagem lista interações sequenciais entre cliente sem fio, WLC, servidor do Sistema de Nome de Domínio (DNS - Domain Name System) que resolve o Uniform

Resource Location (URL - Local de Recurso Uniforme) e servidor Web, onde o WLC valida as credenciais do usuário localmente. Esse fluxo de trabalho é útil para solucionar qualquer condição de falha.

Observação: antes da chamada POST HTTP do cliente para a WLC, se a autenticação da Web segura estiver habilitada no mapa de parâmetros e se a WLC não tiver um ponto confiável assinado por uma autoridade de certificação confiável, um alerta de segurança será exibido no navegador. O cliente precisa ignorar esse aviso e aceitar o reenvio do formulário para que o controlador coloque as sessões do cliente no estado RUN.

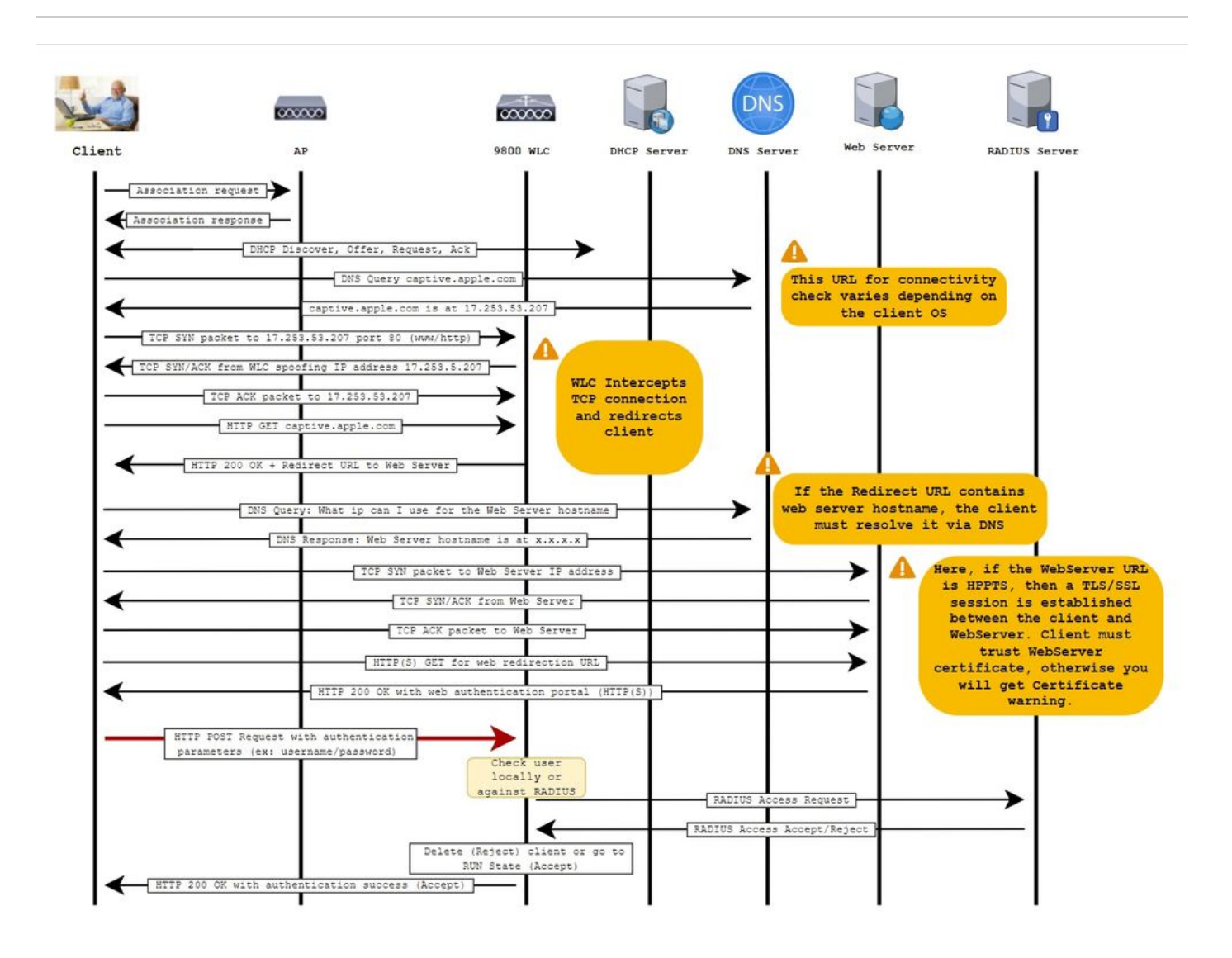

# Configurar

Diagrama de Rede

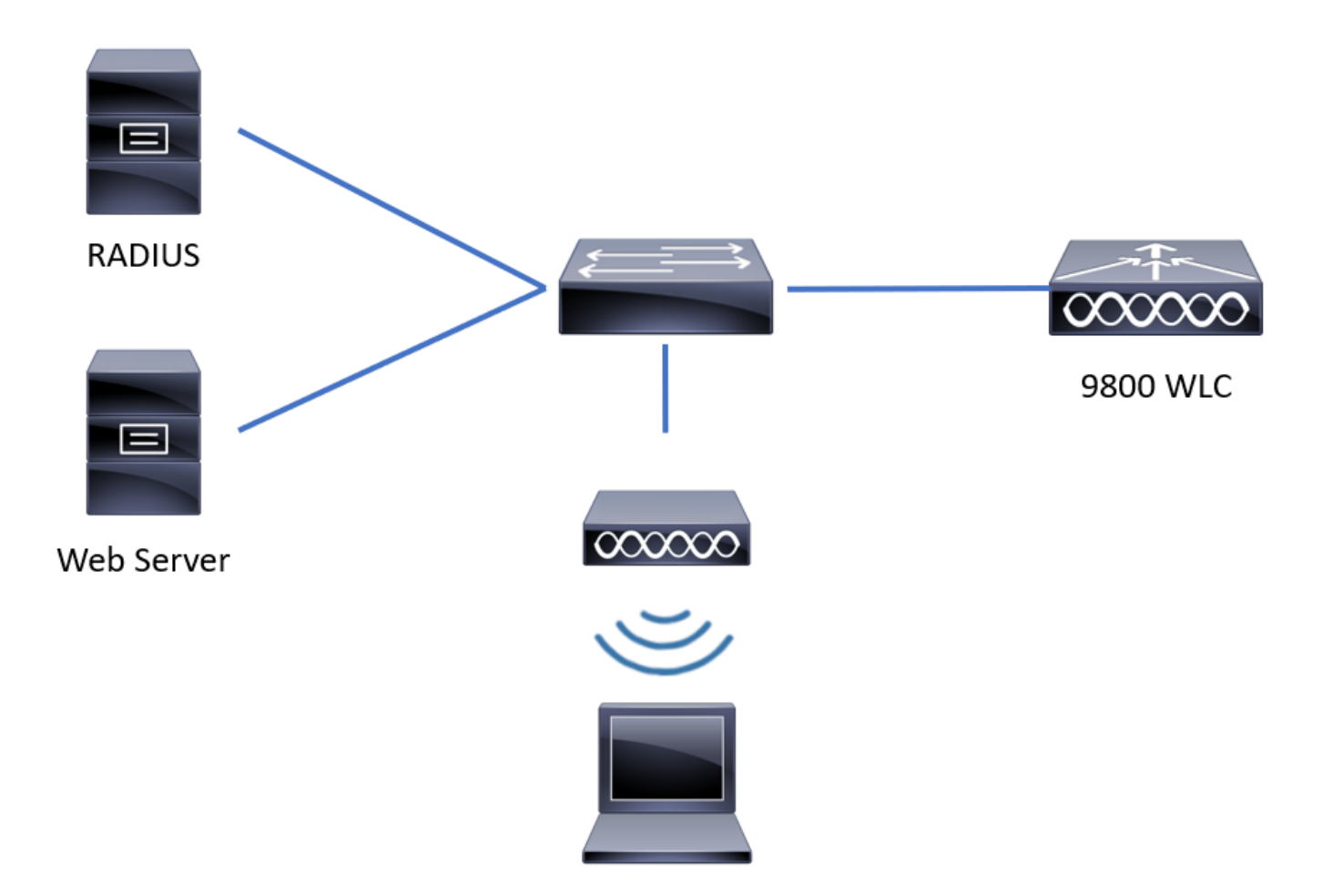

# Definir Configurações de Parâmetros da Web

Etapa 1. Navegue para Configuration > Security > Web Auth e escolha o mapa de parâmetros globais. Verifique se o endereço IPv4 virtual e o ponto confiável estão configurados para fornecer recursos de redirecionamento apropriados.

Observação: por padrão, os navegadores usam um site HTTP para iniciar o processo de redirecionamento. Se o redirecionamento de HTTPS for necessário, será necessário verificar os HTTPs de interceptação de Web Auth; no entanto, essa configuração não é recomendada, pois aumenta o uso da CPU.

| Configuration • > Security • > Web Auth | Edit Web Auth Parameter         |                                                     |               |  |  |  |  |  |  |
|-----------------------------------------|---------------------------------|-----------------------------------------------------|---------------|--|--|--|--|--|--|
| + Add × Delete                          | General Advanced                |                                                     | ^             |  |  |  |  |  |  |
| Parameter Map Name                      | Parameter-map name              | global                                              |               |  |  |  |  |  |  |
| 📄 global 🤇                              | Banner Type                     | None     Banner Text     Banner Title     File Name |               |  |  |  |  |  |  |
| Local-Web                               | Maximum HTTP connections        | 100                                                 |               |  |  |  |  |  |  |
| IA A 1 > N 10 y items per page          | Init-State Timeout(secs)        | 120                                                 |               |  |  |  |  |  |  |
|                                         | Туре                            | webauth •                                           |               |  |  |  |  |  |  |
|                                         | Virtual IPv4 Address            | 192.0.2.1                                           |               |  |  |  |  |  |  |
|                                         | Trustpoint                      | CISCO_IDEVID_SU v                                   |               |  |  |  |  |  |  |
|                                         | Virtual IPv4 Hostname           |                                                     |               |  |  |  |  |  |  |
|                                         | Virtual IPv6 Address            | XIXIXIX                                             | Interacti     |  |  |  |  |  |  |
|                                         | Web Auth intercept HTTPs        |                                                     | ve Help       |  |  |  |  |  |  |
|                                         | Watch List Enable               |                                                     |               |  |  |  |  |  |  |
|                                         | Watch List Expiry Timeout(secs) | 600                                                 |               |  |  |  |  |  |  |
|                                         |                                 |                                                     | ~             |  |  |  |  |  |  |
|                                         | X Cancel                        | 🖬 Up                                                | odate & Apply |  |  |  |  |  |  |

## Configuração de CLI:

| <#root>                            |
|------------------------------------|
| 9800#                              |
| configure terminal                 |
| 9800(config)#                      |
| parameter-map type webauth global  |
| 9800(config-params-parameter-map)# |
| virtual-ip ipv4 192.0.2.1          |
| 9800(config-params-parameter-map)# |
| trustpoint CISCO_IDEVID_SUDI       |
|                                    |
| 9800(config-params-parameter-map)# |
| secure-webauth-disable             |
|                                    |
| 9800(config-params-parameter-map)# |
| webauth-http-enable                |

Etapa 2. Selecione + Adicionar e configure um nome para o novo mapa de parâmetros que aponte para o servidor externo. Opcionalmente, configure o número máximo de falhas de autenticação HTTP antes que o cliente seja excluído e o tempo (em segundos) que um cliente pode permanecer no estado de autenticação da Web.

| iguration • > | Security -> Web Auth                   |                                                                                                    |                                                                                                    |                                                                                                    |                                                                                                    |                                                                                                    |  |  |  |  |
|---------------|----------------------------------------|----------------------------------------------------------------------------------------------------|----------------------------------------------------------------------------------------------------|----------------------------------------------------------------------------------------------------|----------------------------------------------------------------------------------------------------|----------------------------------------------------------------------------------------------------|--|--|--|--|
| Add           |                                        |                                                                                                    |                                                                                                    |                                                                                                    |                                                                                                    |                                                                                                    |  |  |  |  |
| Parameter M   | lap Name                               |                                                                                                    | ~                                                                                                    | Parameter Map Type                                                                                                    |                                                                                                    |                                                                                                    |  |  |  |  |
| global        |                                        |                                                                                                    |                                                                                                    | Global                                                                                                    |                                                                                                    |                                                                                                    |  |  |  |  |
| Local-Web     | Create Web Auth Param                  | neter                                                                                                    |                                                                                                    | ×                                                                                                    |                                                                                                    |                                                                                                    |  |  |  |  |
| < 1 →         | Parameter-map name*                    | EWA-Guest                                                                                                    | ]                                                                                                    |                                                                                                    |                                                                                                    |                                                                                                    |  |  |  |  |
|               | Maximum HTTP connections               | 1-200                                                                                                    |                                                                                                    |                                                                                                    |                                                                                                    |                                                                                                    |  |  |  |  |
|               | Init-State Timeout(secs)               | 60-3932100                                                                                                    |                                                                                                    |                                                                                                    |                                                                                                    |                                                                                                    |  |  |  |  |
|               | Туре                                   | webauth 🔻                                                                                                    |                                                                                                    |                                                                                                    |                                                                                                    |                                                                                                    |  |  |  |  |
|               |                                        |                                                                                                    |                                                                                                    | ✓ Apply to Device                                                                                                    |                                                                                                    | E Inter                                                                                                    |  |  |  |  |
|               |                                        |                                                                                                    |                                                                                                    |                                                                                                    |                                                                                                    | active He                                                                                                    |  |  |  |  |
|               |                                        |                                                                                                    |                                                                                                    |                                                                                                    |                                                                                                    | ÷                                                                                                    |  |  |  |  |
|               |                                        |                                                                                                    |                                                                                                    |                                                                                                    |                                                                                                    |                                                                                                    |  |  |  |  |
|               |                                        |                                                                                                    |                                                                                                    |                                                                                                    |                                                                                                    |                                                                                                    |  |  |  |  |
|               |                                        |                                                                                                    |                                                                                                    |                                                                                                    |                                                                                                    |                                                                                                    |  |  |  |  |
|               | Add Parameter M<br>global<br>Local-Web | guration * > Security * > Web Auth Add  Parameter Map Name global Local-Web  1 * Parameter-map name* Maximum HTTP connections Init-State Timeout(secs) Type  Close | guration * > Security * > Web Auth Add   Parameter Map Name  global Local-Web  Teate Web Auth Parameter  Maximum HTTP 1-200  Init-State Timeout(secs) 60-3932100  Type webauth  Close | glutation * > Security * > Web Auth     Add * Dutete     global   Local-Web      Create Web Auth Parameter      Parameter-map name*     EWA-Guest     Maximum HTTP   connections     Init-State Timeout(secs)     60-3932100     Type     Vebauth * | Add Close<br>Parameter Map Name Parameter Map Type<br>global Global<br>Create Web Auth Parameter X<br>Parameter-map name* EWA-Guest<br>Maximum HTTP 1-200<br>Init-State Timeout(secs) 60-3932100<br>Type webauth •<br>Close • Apply to Device | Ad Centre<br>Parameter Map Name Parameter Map Type<br>Global<br>Local-Web Create Web Auth Parameter<br>Parameter-map name* EWA-Guest<br>Maximum HTTP 1-200<br>Init-State Timeout(secs) 60-3932100<br>Type webauth Apply to Device |  |  |  |  |

Etapa 3. Selecione o mapa de parâmetros recém-criado, na guia Geral configure o tipo de autenticação na lista suspensa Tipo.

| eneral Advanced                   |                        |                          |
|-----------------------------------|------------------------|--------------------------|
| Parameter-map name                | EWA-Guest              |                          |
| Banner Type                       | ● None ○ Banner Text ○ | Banner Title O File Name |
| Maximum HTTP connections          | 100                    |                          |
| Init-State Timeout(secs)          | 120                    |                          |
| Туре                              | consent 🔹              |                          |
| Turn-on Consent with Email        |                        |                          |
| Captive Bypass Portal             | Туре                   | webauth vebauth          |
| Disable Success Window            |                        | authbypass               |
| Disable Logout Window             | Close                  | webconsent               |
| Disable Cisco Logo                |                        |                          |
| Sleeping Client Status            |                        |                          |
| Sleeping Client Timeout (minutes) | 720                    |                          |
|                                   |                        |                          |

- Nome do mapa de parâmetros = Nome atribuído ao mapa de parâmetros WebAuth
- Máximo de conexões HTTP = Número de falhas de autenticação antes que o cliente seja excluído
- Timeout de Estado de Inicialização (seg) = Segundos que um cliente pode ficar no status de autenticação da Web
- Tipo = Tipo de autenticação da Web

| webauth                      | authbypass                                                                                                    | consentimento                          | webconsent                                                       |
|------------------------------|----------------------------------------------------------------------------------------------------|----------------------------------------|------------------------------------------------------------------|
| Username:<br>Password:<br>ox | O cliente se conecta ao<br>SSID e obtém um endereço<br>IP, depois o WLC 9800<br>verifica se o endereço MAC<br>tem permissão para entrar<br>no<br>rede, se sim, ela é movida<br>para o estado EXECUTAR,<br>se não for, é<br>não tem permissão para<br>ingressar.<br>(Ele não se enquadra na<br>autenticação da Web) | banner1<br>Accept<br>Don't Accept<br>K | banner login<br>Accept<br>Don't Accept<br>Username:<br>Password: |

Etapa 4. Na guia Advanced, configure o Redirect for login and Portal IPV4 Address com o URL e o endereço IP do site do servidor específicos, respectivamente.

| Edi | t Web Auth Parameter                   |                      | ×              |
|-----|----------------------------------------|----------------------|----------------|
| Ge  | neral Advanced                         |                      | ^              |
|     | Redirect to external server            |                      |                |
|     | Redirect for log-in                    | http://172.16.80.8/w |                |
|     | Redirect On-Success                    |                      |                |
|     | Redirect On-Failure                    |                      |                |
|     | Redirect Append for AP MAC Address     | ap_mac               |                |
|     | Redirect Append for Client MAC Address | client_mac           |                |
|     | Redirect Append for WLAN SSID          | ssid                 |                |
|     | Portal IPV4 Address                    | 172.16.80.8          | 55             |
|     | Portal IPV6 Address                    | X:X:X:X              | Interactiv     |
|     | Express WiFi Key Type                  | Select 🔻             | re Help        |
|     | Customized page                        |                      |                |
|     | Login Failed Page                      |                      |                |
|     |                                        |                      | ÷              |
|     | × Cancel                               |                      | Update & Apply |

## Configuração da CLI para as Etapas 2, 3 e 4:

| <#root>                                                  |
|----------------------------------------------------------|
| 9800(config)#                                            |
| parameter-map type webauth EWA-Guest                     |
| 9800(config-params-parameter-map)#                       |
| type consent                                             |
| 9800(config-params-parameter-map)#                       |
| redirect for-login http://172.16.80.8/webauth/login.html |
| 9800(config-params-parameter-map)#                       |
| redirect portal ipv4 172.16.80.8                         |
|                                                          |

Etapa 5. (Opcional) A WLC pode enviar os parâmetros adicionais por meio da Sequência de caracteres de consulta. Geralmente, isso é necessário para tornar o 9800 compatível com portais externos de terceiros. Os campos "Redirect Append for AP MAC Address", "Redirect Append for Client MAC Address" e "Redirect Append for WLAN SSID" permitem que parâmetros adicionais

sejam acrescentados à ACL de redirecionamento com um nome personalizado. Selecione o mapa de parâmetros recém-criado e navegue até a guia Avançado, configure o nome para os parâmetros necessários. Os parâmetros disponíveis são:

- Endereço MAC do AP (no formato aa:bb:cc:dd:ee:ff)
- Endereço MAC do cliente (no formato aa:bb:cc:dd:ee:ff)
- Nome do SSID

| Edi | t Web Auth Parameter                   |                                                    | ×         |
|-----|----------------------------------------|----------------------------------------------------|-----------|
| Ge  | neral Advanced                         |                                                    |           |
|     | Redirect to external server            |                                                    |           |
|     | Redirect for log-in                    | http://172.16.80.8/we                              |           |
|     | Redirect On-Success                    |                                                    |           |
|     | Redirect On-Failure                    |                                                    |           |
|     | Redirect Append for AP MAC Address     | ap_mac                                             |           |
|     | Redirect Append for Client MAC Address | client_mac                                         |           |
|     | Redirect Append for WLAN SSID          | ssid                                               |           |
|     | Portal IPV4 Address                    | 172.16.80.8                                        |           |
|     | Portal IPV6 Address                    | XIXIXIX                                            |           |
|     | Express WiFi Key Type                  | Select •                                           |           |
|     | Customized page                        |                                                    |           |
|     | Login Failed Page                      |                                                    |           |
|     | Login Page                             |                                                    | Inte      |
|     | Logout Page                            |                                                    | ractive H |
|     | Login Successful Page                  |                                                    | felp      |
|     |                                        |                                                    |           |
|     |                                        | Activate Windows                                   |           |
|     | × Cancel                               | Go to system in Control Panel to activate Windows. |           |

## Configuração de CLI:

<#root>

9800(config)#

```
parameter-map type webauth EWA-Guest
9800(config-params-parameter-map)#
redirect append ap-mac tag ap_mac
9800(config-params-parameter-map)#
redirect append wlan-ssid tag ssid
9800(config-params-parameter-map)#
redirect append client-mac tag client_mac
```

Para este exemplo, a URL de redirecionamento enviada ao cliente resulta em:

http://172.16.80.8/webauth/consent.html?switch\_url=http://192.0.2.1/login.html&ap\_mac=&ssid=&client\_mac

Observação: quando você adiciona as informações do Endereço IPV4 do portal, ele adiciona automaticamente uma ACL que permite o tráfego HTTP e HTTPS dos clientes sem fio para o servidor de autenticação da Web externo, para que você não tenha que configurar nenhuma ACL de pré-autenticação extra. Caso você queira permitir vários endereços IP ou URLs, a única opção é configurar um filtro de URL para que qualquer IP correspondente a determinado URL seja permitido antes da autenticação. Não é possível adicionar estaticamente mais de um endereço IP de portal, a menos que você use filtros de URL.

Observação: o mapa de parâmetros global é o único no qual você pode definir endereços IPv4 e IPv6 virtuais, HTTPs de interceptação de Webauth, portal de desvio cativo, habilitar lista de controle e configurações de tempo limite de expiração da lista de controle.

Resumo da configuração da CLI:

Servidor Web local

```
parameter-map type webauth <web-parameter-map-name>
  type { webauth | authbypass | consent | webconsent }
  timeout init-state sec 300
  banner text ^Cbanner login^C
```

Servidor Web externo

parameter-map type webauth <web-parameter-map-name>
type webauth
timeout init-state sec 300
redirect for-login <URL-for-webauth>
redirect portal ipv4 <external-server's-IP
max-http-conns 10</pre>

# Definir configurações de AAA

Esta seção de configuração só é necessária para mapas de parâmetros configurados para o tipo de autenticação webauth ou webconsent.

Etapa 1. Navegue para Configuration > Security > AAA e selecione AAA Method List. Configure uma nova lista de métodos, selecione + Adicionar e preencha os detalhes da lista; verifique se Tipo está definido como "login", como mostrado na imagem.

| Configuration • > | Security • | > A  |              | Show Me I | How >   |           |               |   |            |   |        |   |        |   |        |            |          |
|-------------------|------------|------|--------------|-----------|---------|-----------|---------------|---|------------|---|--------|---|--------|---|--------|------------|----------|
| + AAA Wizard      |            |      |              |           |         |           |               |   |            |   |        |   |        |   |        |            |          |
| Servers / Groups  | AAA Me     | thod | List A4      | A Advar   | nced    |           |               |   |            |   |        |   |        |   |        |            |          |
| Authentication    |            |      |              |           |         |           |               |   |            |   |        |   |        |   |        |            |          |
| Authorization     |            | +    | - Add        |           | 8       |           |               |   |            |   |        |   |        |   |        |            |          |
| Accounting        |            |      | Name         | ~         | Туре    | ~         | Group<br>Type | ~ | Group1     | ~ | Group2 | ~ | Group3 | ~ | Group4 |            |          |
|                   |            | ٥    | default      |           | dot1x   |           | group         |   | radius     |   | N/A    |   | N/A    |   | N/A    |            |          |
|                   |            |      | alzlab-rad-a | uth       | dot1x   |           | group         |   | alzlab-rad |   | N/A    |   | N/A    |   | N/A    |            |          |
|                   |            | 14   | ← 1          | Þ Þ       | 10 🔻 it | ems per p | page          |   |            |   |        |   |        |   | 1 - 2  | of 2 items |          |
|                   |            |      |              |           |         |           |               |   |            |   |        |   |        |   |        |            | se Inter |

| Quick Setup: AAA Authentic                    | ation            |                        | ×               |
|-----------------------------------------------|------------------|------------------------|-----------------|
| Method List Name*                             | local-auth       |                        |                 |
| Type*                                         | login            | ▼ Ĵ                    |                 |
| Group Type                                    | local            | ▼ i                    |                 |
| Available Server Groups                       |                  | Assigned Server Groups |                 |
| radius Idap tacacs+ alzlab-rad fgalvezm-group | ><br><<br>&<br>* | ~                      |                 |
| Cancel                                        |                  |                        | Apply to Device |

Etapa 2. Selecione Authorization e, em seguida, + Add para criar uma nova lista de métodos. Nomeie-o como padrão com Tipo como rede, conforme mostrado na imagem.

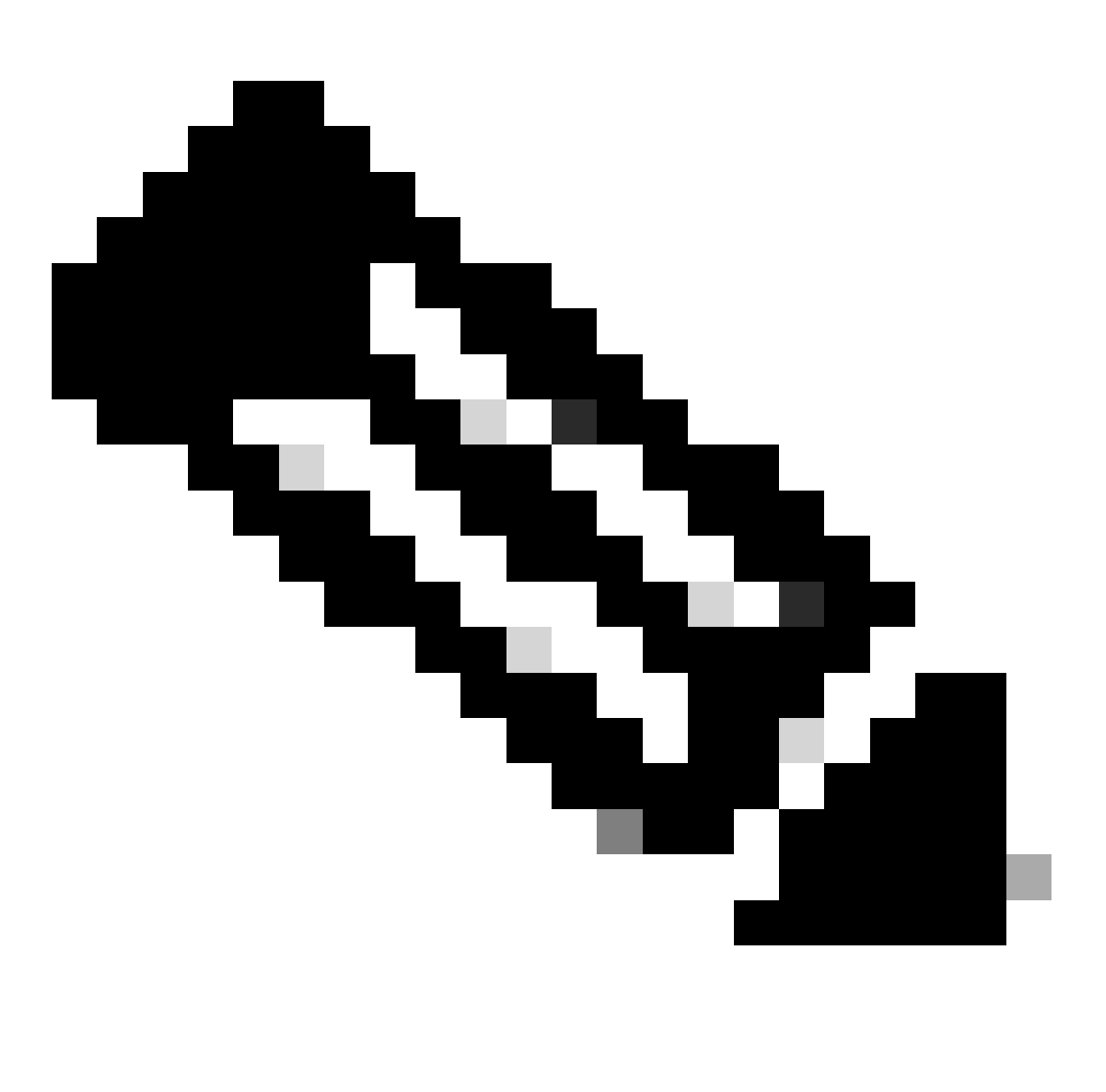

Observação: como é anunciado pelo controlador durante a <u>configuração de segurança da</u> <u>camada 3 da WLAN</u>: Para que a lista de métodos de logon local funcione, certifique-se de que a configuração 'aaa authorization network default local' exista no dispositivo. Isso significa que a lista de métodos de autorização com o nome default deve ser definida para configurar a autenticação da Web local corretamente. Nesta seção, esta lista de métodos de autorização específica é configurada.

| Configuration • >             | Security • | > A  | AA Show          | Me H | low >               |            |   |            |   |          |   |          |   |                  |  |
|-------------------------------|------------|------|------------------|------|---------------------|------------|---|------------|---|----------|---|----------|---|------------------|--|
| + AAA Wizard                  |            |      |                  |      |                     |            |   |            |   |          |   |          |   |                  |  |
| Servers / Groups              | AAA Me     | thod | List AAA A       | dvan | ced                 |            |   |            |   |          |   |          |   |                  |  |
| Authentication + Add × Delete |            |      |                  |      |                     |            |   |            |   |          |   |          |   |                  |  |
| Accounting                    | _          |      | Name             | ~    | Type ~              | Group Type | ~ | Group1     | ~ | Group2 ~ | 0 | Group3 v | 1 | Group4           |  |
| Accounting                    |            | 0    | alzlab-rad-authz |      | network             | group      |   | alzlab-rad |   | N/A      | N | N/A      | 1 | N/A              |  |
|                               |            |      | wcm_loc_serv_c   | ert  | credential-download | local      |   | N/A        |   | N/A      | N | N/A      | 1 | N/A              |  |
|                               |            | 4    | < 1 >            | M    | 10 🔻 items per      | page       |   |            |   |          |   |          |   | 1 - 2 of 2 items |  |
|                               |            |      |                  |      |                     |            |   |            |   |          |   |          |   |                  |  |

×

# Quick Setup: AAA Authorization

| Method List Name*                                         | default                                     |                      |     |                 |
|-----------------------------------------------------------|---------------------------------------------|----------------------|-----|-----------------|
| Type*                                                     | network                                     | • i                  |     |                 |
| Group Type                                                | local                                       | • i                  |     |                 |
| Authenticated                                             |                                             |                      |     |                 |
| Available Server Groups                                   | As                                          | signed Server Groups |     |                 |
| radius<br>Idap<br>tacacs+<br>alzlab-rad<br>fgalvezm-group | <ul> <li>∧</li> <li>√</li> <li>√</li> </ul> |                      | < > |                 |
| Cancel                                                    |                                             |                      |     | Apply to Device |

# Configuração da CLI para as Etapas 1 e 2:

<#root>

9800(config)#

aaa new-model

9800(config)#

aaa authentication login local-auth local

9800(config)#

aaa authorization network default local

Observação: se a autenticação RADIUS externa for necessária, leia estas instruções relacionadas à configuração do servidor RADIUS em 9800 WLCs: <u>AAA Config em 9800</u> <u>WLC</u>. Certifique-se de que a lista de métodos de autenticação tenha "login" definido como tipo em vez de dot1x.

Etapa 3. Navegue até Configuration > Security > Guest User. Selecione + Adicionar e configure os detalhes da conta de usuário convidado.

| Add Guest User                         |                                  |          |     | ×               |
|----------------------------------------|----------------------------------|----------|-----|-----------------|
| General                                |                                  | Lifetime |     |                 |
| User Name*                             | guestuser                        | Years*   | 1 🗘 |                 |
| Password*                              | ••••••                           | Months*  | 0 0 |                 |
|                                        | Generate password                | Days*    | 0 0 |                 |
| Confirm<br>Password*                   | •••••                            | Hours*   | 0 0 |                 |
| Description*                           | WebAuth user                     | Mins*    | 0 0 |                 |
| AAA Attribute list                     | Enter/Select 🔹                   |          |     |                 |
| No. of<br>Simultaneous<br>User Logins* | 0<br>Enter 0 for unlimited users |          |     |                 |
|                                        |                                  |          |     |                 |
|                                        |                                  |          |     |                 |
|                                        |                                  |          |     |                 |
| Cancel                                 |                                  |          |     | Apply to Device |
| Configuração de                        | CLI:                             |          |     |                 |
|                                        |                                  |          |     |                 |
| <#root>                                |                                  |          |     |                 |

| 9800( | config | ) | # |
|-------|--------|---|---|

user-name guestuser

9800(config-user-name)#

description "WebAuth user"

9800(config-user-name)#

password 0 <password>

9800(config-user-name)#

type network-user description "WebAuth user" guest-user lifetime year 1

If permanent users are needed then use this command: 9800(config)#

username guestuserperm privilege 0 secret 0 <password>

Etapa 4. (Opcional) Na definição do mapa de parâmetros, algumas listas de controle de acesso (ACLs) são criadas automaticamente. Essas ACLs são usadas para definir qual tráfego dispara um redirecionamento para o servidor Web e qual tráfego tem permissão para passar. Se houver requisitos específicos, como vários endereços IP de servidor Web ou filtros de URL, navegue para Configuration > Security > ACL selecione + Add e defina as regras necessárias; as instruções permit são redirecionadas enquanto as instruções deny definem a passagem do tráfego.

As regras de ACLs criadas automaticamente são:

<#root>

alz-9800#

show ip access-list

```
Extended IP access list WA-sec-172.16.80.8
10 permit tcp any host 172.16.80.8 eq www
20 permit tcp any host 172.16.80.8 eq 443
30 permit tcp host 172.16.80.8 eq 443 any
40 permit tcp host 172.16.80.8 eq 443 any
50 permit tcp any any eq domain
60 permit udp any any eq domain
70 permit udp any any eq bootpc
80 permit udp any any eq bootpc
80 permit udp any any eq bootps
90 deny ip any any (1288 matches)
Extended IP access list WA-v4-int-172.16.80.8
10 deny tcp any host 172.16.80.8 eq www
20 deny tcp any host 172.16.80.8 eq 443
30 permit tcp any any eq www
40 permit tcp any host 192.0.2.1 eq 443
```

Configurar políticas e marcas

Etapa 1. Navegue até Configuration > Tags & Profiles > WLANs, selecione + Add para criar uma nova WLAN. Defina o perfil e o nome do SSID e o Status na guia Geral.

| Add WLAN         |           |                |         | ×               |
|------------------|-----------|----------------|---------|-----------------|
| General Security | Advanced  |                |         |                 |
| Profile Name*    | EWA-Guest | Radio Policy   | All     |                 |
| SSID*            | EWA-Guest | Broadcast SSID | ENABLED |                 |
| WLAN ID*         | 4         |                |         |                 |
| Status           |           |                |         |                 |
|                  |           |                |         |                 |
|                  |           |                |         |                 |
|                  |           |                |         |                 |
|                  |           |                |         |                 |
| Cancel           |           |                |         | Apply to Device |

Etapa 2. Selecione a guia Security e defina a autenticação da camada 2 como None (Nenhuma) se não precisar de nenhum mecanismo de criptografia aérea. Na guia Layer 3 (Camada 3), marque a caixa Web Policy (Diretiva da Web), selecione o mapa de parâmetros no menu suspenso e escolha a lista de autenticação no menu suspenso. Opcionalmente, se uma ACL personalizada tiver sido definida anteriormente, selecione Show Advanced Settings e selecione a ACL apropriada no menu suspenso.

| Edit WLAN  |             |                  |                                  |                                           | ×                        |
|------------|-------------|------------------|----------------------------------|-------------------------------------------|--------------------------|
|            | 🛦 Changi    | ng WLAN paramete | rs while it is enabled will resu | ult in loss of connectivity for clients o | connected to it.         |
| General    | Security    | Advanced         | Add To Policy Tags               |                                           |                          |
| Layer2     | Layer3      | AAA              |                                  |                                           |                          |
| Laver 2 Se | curity Mode |                  | None                             | Lobby Admin Access                        | 0                        |
|            |             |                  |                                  | Fast Transition                           | Disabled 🔻               |
| MAC Filter | ing         |                  | 0                                | Over the DS                               | 0                        |
| OWE Trans  | sition Mode |                  | 0                                | Reassociation Timeout                     | 20                       |
|            |             |                  |                                  |                                           |                          |
|            |             |                  |                                  |                                           |                          |
|            |             |                  |                                  |                                           |                          |
|            |             |                  |                                  |                                           |                          |
|            |             |                  |                                  |                                           |                          |
|            |             |                  |                                  |                                           | Interactiv               |
|            |             |                  |                                  |                                           | ve Help                  |
|            |             |                  |                                  |                                           |                          |
|            |             |                  |                                  |                                           | _                        |
| Cancel     |             |                  |                                  | Activate Windows                          | Update & Apply to Device |

| Edit WLAN                                                   |                                                               |                                 |                                     | ×                        |
|-------------------------------------------------------------|---------------------------------------------------------------|---------------------------------|-------------------------------------|--------------------------|
| <b>A</b> (                                                  | Changing WLAN paramete                                        | ers while it is enabled will re | esult in loss of connectivity for c | lients connected to it.  |
| General Secu                                                | <b>irity</b> Advanced                                         | Add To Policy Tags              |                                     |                          |
| Layer2 Layer                                                | r3 AAA                                                        |                                 |                                     |                          |
| Web Policy                                                  |                                                               | Ø                               | Show Advanced Sett                  | ings >>>                 |
| Web Auth Paran                                              | neter Map                                                     | EWA-Guest 🗸                     | ]                                   |                          |
| Authentication L                                            | ist                                                           | local-auth v                    |                                     |                          |
| For Local Login N<br>the configuration<br>exists on the dev | lethod List to work, pleas<br>'aaa authorization netwo<br>ice | e make sure<br>k default local' |                                     |                          |
|                                                             |                                                               |                                 |                                     | Interactive Help         |
| Cancel                                                      |                                                               |                                 | Activate Windows                    | Update & Apply to Device |
| Configurações C                                             | CLI:                                                          |                                 |                                     |                          |
| <#rOOt><br>9800(config)#<br>wlan EWA-Guest 4                | EWA-Guest                                                     |                                 |                                     |                          |
|                                                             |                                                               |                                 |                                     |                          |
| 9800(config-wlan<br>no security ft a                        | )#<br>daptive                                                 |                                 |                                     |                          |
|                                                             |                                                               |                                 |                                     |                          |
| 9800(config-wlan<br>no security wpa                         | J <del>TT</del>                                               |                                 |                                     |                          |
| 9800(config-wlan                                            | )#                                                            |                                 |                                     |                          |

```
no security wpa wpa2
9800(config-wlan)#
no security wpa wpa2 ciphers aes
9800(config-wlan)#
no security wpa akm dot1x
9800(config-wlan)#
security web-auth
9800(config-wlan)#
security web-auth authentication-list local-auth
9800(config-wlan)#
security web-auth parameter-map EWA-Guest
9800(config-wlan)#
no shutdown
```

Etapa 3. Navegue até Configuration > Tags & Profiles > Policy e selecione + Add. Defina o nome e o status da política; certifique-se de que as configurações de Central em WLAN Switching Policy estejam Enabled for Local mode APs. Na guia Access Policies, selecione a VLAN correta no menu suspenso VLAN/VLAN Group, conforme mostrado na imagem.

| Ado | d Policy | / Profile            |                             |                 |             |                             |                    | ×      |
|-----|----------|----------------------|-----------------------------|-----------------|-------------|-----------------------------|--------------------|--------|
| Ge  | neral    | Access Policies      | QOS and AVC                 | Mobility        | Advan       | ced                         |                    |        |
|     |          | A Configur           | ing in enabled state will r | esult in loss c | f connectiv | vity for clients associated | with this profile. |        |
|     | Name*    |                      | Guest-Policy                |                 | W           | /LAN Switching Policy       | r                  |        |
|     | Descrip  | tion                 | Policy for guest ac         | cess            | Ce          | entral Switching            | ENABLED            | J      |
|     | Status   |                      | ENABLED                     |                 | Ce          | entral Authentication       | ENABLED            | J      |
|     | Passive  | Client               | DISABLED                    |                 | Ce          | entral DHCP                 | ENABLED            | J      |
|     | Encrypt  | ed Traffic Analytics | DISABLED                    |                 | Ce          | entral Association          | ENABLED            | J      |
|     | CTS P    | olicy                |                             |                 | Fle         | ex NAT/PAT                  | DISABLED           | J      |
|     | Inline T | agging               | 0                           |                 |             |                             |                    |        |
|     | SGACL    | Enforcement          | 0                           |                 |             |                             |                    |        |
|     | Default  | SGT                  | 2-65519                     |                 |             |                             |                    |        |
|     |          |                      |                             |                 |             |                             |                    |        |
|     | Cancel   |                      |                             |                 |             |                             | Apply to           | Device |

| Add Polic               | y Profile            |             |                |               |             |                  | ×         |
|-------------------------|----------------------|-------------|----------------|---------------|-------------|------------------|-----------|
| General                 | Access Policies      | QOS and AVC | Mobility       | Advanced      |             |                  |           |
| RADIUS F                | Profiling            | Ο           |                |               | WLAN ACL    |                  |           |
| HTTP TL                 | / Caching            | O           |                |               | IPv4 ACL    | Search or Select | •         |
| DHCP TL                 | V Caching            | Ο           |                |               | IPv6 ACL    | Search or Select | •         |
| WLAN L                  | ocal Profiling       |             |                |               | URL Filters |                  |           |
| Global St<br>Classifica | ate of Device        | (i)         |                |               | Pre Auth    | Search or Select |           |
| Local Sul               | oscriber Policy Name | Search o    | r Select 🔻     |               | Post Auth   | Search or Select |           |
| VLAN                    |                      |             |                | ,             | FOST AUT    |                  | •         |
| VI AN/VI                | AN Group             | VLAN262     | 21             | 1             |             |                  |           |
| Multicast               |                      | Enter M     | ulticast VI AN | <u>ן</u><br>ו |             |                  |           |
| Wattoust                |                      |             |                | J             |             |                  |           |
|                         |                      |             |                |               |             |                  |           |
| 5 Cance                 |                      |             |                |               |             |                  | to Device |
|                         |                      |             |                |               |             |                  |           |

# Configuração de CLI:

| <#root>                               |
|---------------------------------------|
| 9800(config)#                         |
| wireless profile policy Guest-Policy  |
| 9800(config-wireless-policy)#         |
| description "Policy for guest access" |
| 9800(config-wireless-policy)#         |
| vlan VLAN2621                         |
| 9800(config-wireless-policy)#         |
| no shutdown                           |

Etapa 4. Navegue até Configuration > Tags & Profiles > Tags, na guia Policy selecione + Add. Defina um nome de marca e, em Mapas de WLAN-POLICY, selecione + Adicionar e adicione o Perfil de WLAN e Política criado anteriormente.

| Add Policy Tag       |                     |                                    | ×                   |
|----------------------|---------------------|------------------------------------|---------------------|
| Name*                | EWA-Tag             |                                    |                     |
| Description          | Enter Description   |                                    |                     |
| V WLAN-POLICY        | ′ Maps: 0           |                                    |                     |
| + Add × Dele         | te                  |                                    |                     |
| WLAN Profile         |                     | <ul> <li>Policy Profile</li> </ul> | ×                   |
|                      | 10 🔻 items per page |                                    | No items to display |
| Map WLAN and Poli    | icy                 |                                    |                     |
| WLAN Profile*        | EWA-Guest 🔻         | Policy Profile*                    | Guest-Policy        |
|                      | ×                   | <ul> <li></li> </ul>               |                     |
| RLAN-POLICY          | Maps: 0             |                                    |                     |
| Cancel               |                     |                                    | Apply to Device     |
| Configuração de CLI: |                     |                                    |                     |

| <#root>                            |
|------------------------------------|
| 9800(config)#                      |
| wireless tag policy EWA-Tag        |
| 9800(config-policy-tag)#           |
| wlan EWA-Guest policy Guest-Policy |

Etapa 5. Navegue até Configuration > Wireless > Access Points e selecione o AP que é usado para transmitir este SSID. No menu Edit AP, selecione a tag recém-criada no menu suspenso Policy.

### Edit AP

| AP Name*                                                                           | C9117AXI-lobby                                                                   | Primary Software Version 17.3.3.26                |
|------------------------------------------------------------------------------------|----------------------------------------------------------------------------------|---------------------------------------------------|
| Location*                                                                          | default location                                                                 | Predownloaded Status N/A                          |
| Base Radio MAC                                                                     | 0cd0.f897.ae60                                                                   | Predownloaded Version N/A                         |
| Ethernet MAC                                                                       | 0cd0.f894.5c34                                                                   | Next Retry Time N/A                               |
| Admin Status                                                                       | DISABLED                                                                         | Boot Version 1.1.2.4                              |
| AP Mode                                                                            | Local                                                                            | IOS Version 17.3.3.26                             |
| Operation Status                                                                   | Registered                                                                       | Mini IOS Version 0.0.0.0                          |
| Fabric Status                                                                      | Disabled                                                                         | IP Config                                         |
| LED State                                                                          | ENABLED                                                                          | CAPWAP Preferred Mode IPv4                        |
| LED Brightness                                                                     | 8 🔻                                                                              | DHCP IPv4 Address 172.16.10.133                   |
| Level                                                                              |                                                                                  | Static IP (IPv4/IPv6)                             |
| Tags                                                                               |                                                                                  | Time Statistics                                   |
| Changing Tags will cause<br>lose association with the Co<br>to AP is not allowed v | se the AP to momentarily<br>ntroller. Writing Tag Config<br>vhile changing Tags. | Up Time 0 days 0 hrs 19<br>mins 13 secs           |
|                                                                                    |                                                                                  | Controller Association Latency 2 mins 7 secs      |
| Policy                                                                             | EWA-Tag 🔻                                                                        | रं                                                |
| Site                                                                               | default-site-tag                                                                 |                                                   |
|                                                                                    | dofault-rf-tag                                                                   | -                                                 |
| Cancel                                                                             |                                                                                  | Activate Windows                                  |
|                                                                                    |                                                                                  | Colto Custom in Control Danal to patiente Windows |

Se vários APs precisarem ser marcados ao mesmo tempo, há duas opções disponíveis:

Opção A. Navegue até Configuration > Wireless Setup > Advanced e selecione Start Now para exibir a lista do menu de configuração. Selecione o ícone de lista ao lado de Tag APs, ele exibe a lista de todos os APs no estado Join, verifique os APs necessários e, em seguida, selecione + Tag APs, selecione a Policy Tag criada no menu suspenso.

×

# Wireless Setup Flow Overview

This screen allows you to design Wireless LAN Configuration. It involves creating Policies and Tags. Once the design is completed, they can be deployed to the Access Points right here.

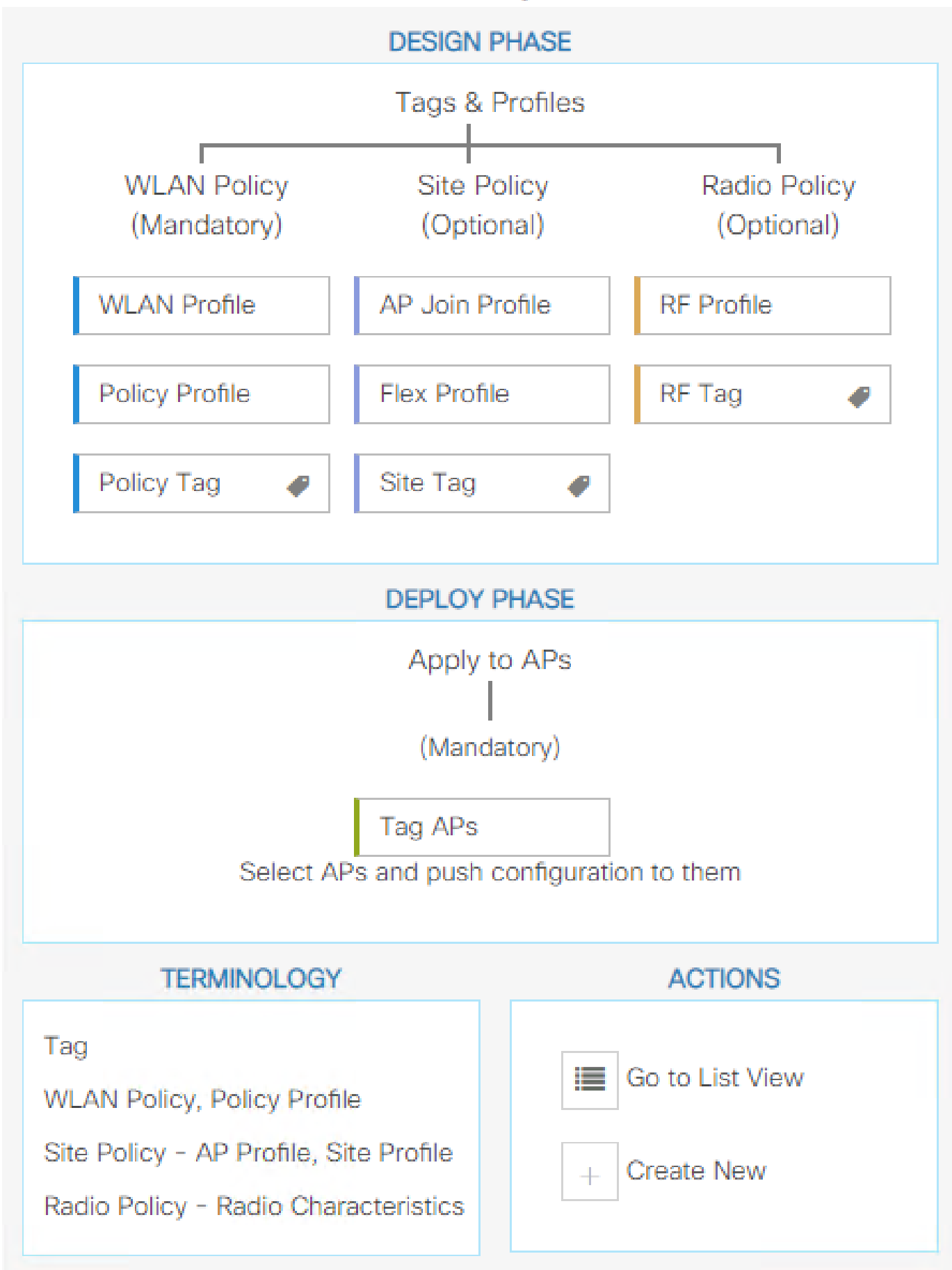

. Defina o nome da regra, o nome do AP regex (essa configuração permite que a controladora defina quais APs serão marcados), a prioridade (números menores têm maior prioridade) e as marcas necessárias.

| 1 | Associate Tags | to AP     |                 |                  | ×  |
|---|----------------|-----------|-----------------|------------------|----|
|   | Rule Name*     | Guest-APs | Policy Tag Name | EWA-Tag × V      |    |
|   | AP name regex* | C9117*    | Site Tag Name   | Search or Select |    |
|   | Active         | YES       | RF Tag Name     | Search or Select |    |
|   | Priority*      | 1         |                 |                  |    |
|   | Cancel         |           |                 | Apply to Devi    | се |

# Verificar

Use esta seção para confirmar se a sua configuração funciona corretamente:

```
<#root>
9800#
9800#
show running-config wlan
9800#
show running-config aaa
9800#
show aaa servers
9800#
show ap tag summary
9800#
show ap name <ap-name> config general
9800#
show ap name <ap-name> tag detail
9800#
show wlan [summary | id | name | all]
```

9800#

show wireless tag policy detailed <policy-tag name>

#### 9800#

show wireless profile policy detailed <policy-profile name>

Verifique o status e a disponibilidade do servidor http com show ip http server status:

#### <#root>

#### 9800#

show ip http server status

HTTP server status: Enabled

HTTP server port: 80

HTTP server active supplementary listener ports: 21111 HTTP server authentication method: local HTTP server auth-retry 0 time-window 0 HTTP server digest algorithm: md5 HTTP server access class: 0

HTTP server IPv4 access class: None

HTTP server IPv6 access class: None

#### [...] HTTP server active session modules: ALL HTTP secure server capability: Present

HTTP secure server status: Enabled

HTTP secure server port: 443

HTTP secure server ciphersuite: rsa-aes-cbc-sha2 rsa-aes-gcm-sha2 dhe-aes-cbc-sha2 dhe-aes-gcm-sha2 ecdhe-rsa-aes-cbc-sha2 ecdhe-rsa-aes-gcm-sha2 ecdhe-ecdsa-aes-gcm-sha2 HTTP secure server TLS version: TLSv1.2 TLSv1.1 HTTP secure server client authentication: Disabled HTTP secure server PIV authentication: Disabled HTTP secure server PIV authorization only: Disabled

HTTP secure server trustpoint: CISCO\_IDEVID\_SUDI

HTTP secure server peer validation trustpoint: HTTP secure server ECDHE curve: secp256r1 HTTP secure server active session modules: ALL Verifique a conexão da ACL à sessão do cliente com estes comandos:

<#root>

9800#

show platform software wireless-client chassis active R0 mac-address <Client mac in aaaa.bbbb.cccc format

ID : 0xa0000002 MAC address : aaaa.bbbb.cccc Type : Normal Global WLAN ID : 4

SSID : EWA-Guest

Client index : 0 Mobility state : Local

Authentication state : L3 Authentication

VLAN ID : 2621 [...] Disable IPv6 traffic : No

Dynamic policy template : 0x7b 0x73 0x0b 0x1e 0x46 0x2a 0xd7 0x8f 0x23 0xf3 0xfe 0x9e 0x5c 0xb0 0xeb 0xeb

#### 9800#

show platform software cgacl chassis active F0

Template ID

Group Index

Lookup ID Number of clients

-----

0x7B 0x73 0x0B 0x1E 0x46 0x2A 0xD7 0x8F 0x23 0xF3 0xFE 0x9E 0x5C 0xB0 0xEB 0xF8 0x0000000a

0x000001a 1

#### 9800#

show platform software cgacl chassis active F0 group-idx <group index> acl

Acl ID Acl Name CGACL Type Protocol Direction Sequence

16 IP-Adm-V6-Int-ACL-global Punt IPv6 IN 1

25 WA-sec-172.16.80.8 Security IPv4 IN 2

```
19 implicit_deny Security IPv4 IN 3
21 implicit_deny_v6 Security IPv6 IN 3
18 preauth_v6 Security IPv6 IN 2
```

# Troubleshooting

Rastreamento Sempre Ativo

A WLC 9800 fornece recursos de rastreamento SEMPRE ATIVOS. Isso garante que todos os erros relacionados à conectividade do cliente, avisos e mensagens de nível de aviso sejam constantemente registrados e que você possa exibir registros de uma condição de incidente ou falha após sua ocorrência.

Observação: com base no volume de logs gerados, você pode voltar de algumas horas para vários dias.

Para visualizar os rastreamentos que a WLC 9800 coletou por padrão, você pode se conectar via SSH/Telnet à WLC 9800 e ler essas etapas (certifique-se de registrar a sessão em um arquivo de texto).

Etapa 1. Verifique a hora atual do controlador para que você possa acompanhar os registros no tempo de volta até quando o problema ocorreu.

<#root>

9800#

show clock

Etapa 2. Colete syslogs do buffer do controlador ou do syslog externo, conforme ditado pela configuração do sistema. Isso fornece uma visão rápida da integridade do sistema e dos erros, se houver.

<#root>

9800#

show logging

Etapa 3. Verifique se as condições de depuração estão ativadas.

9800#

show debugging

```
IOSXE Conditional Debug Configs:
Conditional Debug Global State: Stop
IOSXE Packet Tracing Configs:
Packet Infra debugs:
Ip Address Port
```

Observação: se você vir qualquer condição listada, isso significa que os rastreamentos são registrados no nível de depuração para todos os processos que encontram as condições ativadas (endereço mac, endereço IP e assim por diante). Isso aumentaria o volume de registros. Portanto, recomenda-se limpar todas as condições quando não estiver depurando ativamente.

Etapa 4. Supondo que o endereço mac em teste não foi listado como uma condição na Etapa 3. Colete os rastreamentos de nível de aviso sempre ativo para o endereço mac específico.

#### <#root>

9800#

```
show logging profile wireless filter [mac | ip] [<aaaa.bbbb.cccc> | <a.b.c.d>] to-file always-on-<FILENA
```

Você pode exibir o conteúdo da sessão ou copiar o arquivo para um servidor TFTP externo.

```
<#root>
9800#
or
9800#
copy bootflash:always-on-<FILENAME.txt> tftp://<a.b.c.d>/<path>/always-on-<FILENAME.txt>
```

## Depuração condicional e rastreamento radioativo

Se os rastreamentos sempre ativos não fornecerem informações suficientes para determinar o disparador do problema sob investigação, você poderá habilitar a depuração condicional e capturar o rastreamento de Radio Ative (RA), que fornece rastreamentos no nível de depuração para todos os processos que interagem com a condição especificada (endereço mac do cliente, neste caso). Para habilitar a depuração condicional, leia estas etapas.

Etapa 1. Verifique se não há condições de depuração ativadas.

<#root>

9800#

clear platform condition all

Etapa 2. Ative a condição de depuração para o endereço MAC do cliente sem fio que você deseja monitorar.

Estes comandos começam a monitorar o endereço MAC fornecido por 30 minutos (1.800 segundos). Como alternativa, você pode aumentar esse tempo para até 2.085.978.494 segundos.

<#root>

9800#

debug wireless mac <aaaa.bbbb.cccc> {monitor-time <seconds>}

Observação: para monitorar mais de um cliente por vez, execute o comando debug wireless mac por endereço mac.

Observação: a atividade do cliente sem fio não é exibida na sessão do terminal, pois todos os logs são armazenados em buffer internamente para serem exibidos posteriormente.

Etapa 3. Reproduza o problema ou comportamento que você deseja monitorar.

Etapa 4. Interrompa as depurações se o problema for reproduzido antes que o tempo de monitoramento padrão ou configurado acabe.

<#root>
9800#
no debug wireless mac <aaaa.bbbb.cccc>

Depois que o monitor-time tiver passado ou a conexão sem fio de depuração for interrompida, o 9800 WLC gerará um arquivo local com o nome:

ra\_trace\_MAC\_aaaabbbbcccc\_HHMMSS.XXX\_timezone\_DayWeek\_Month\_Day\_year.log

Etapa 5. Colete o arquivo da atividade do endereço MAC. Você pode copiar o registro de rastreamento de RA para um servidor externo ou exibir a saída diretamente na tela.

Verifique o nome do arquivo de rastreamentos de RA.

#### <#root>

9800#

dir bootflash: | inc ra\_trace

Copie o arquivo para um servidor externo:

#### <#root>

9800#

copy bootflash:ra\_trace\_MAC\_aaaabbbbbcccc\_HHMMSS.XXX\_timezone\_DayWeek\_Month\_Day\_year.log tftp://<a.b.c.dz

#### Mostre o conteúdo:

<#root>

9800#

more bootflash:ra\_trace\_MAC\_aaaabbbbcccc\_HHMMSS.XXX\_timezone\_DayWeek\_Month\_Day\_year.log

Etapa 6. Se a causa do problema ainda não for evidente, colete os registros internos, que são uma visualização mais detalhada dos registros de nível de depuração. Você não precisa depurar o cliente novamente, pois o comando fornece logs de depuração que já foram coletados e armazenados internamente.

#### <#root>

9800#

```
show logging profile wireless internal filter [mac | ip] [<aaaa.bbbb.cccc> | <a.b.c.d>] to-file ra-inter
```

Observação: a saída desse comando retorna rastros para todos os níveis de registro de todos os processos e é bastante volumosa. Entre em contato com o TAC da Cisco para ajudar a analisar esses rastreamentos.

#### <#root>

9800#

copy bootflash:ra-internal-<FILENAME>.txt tftp://<a.b.c.d>/ra-internal-<FILENAME>.txt

Mostre o conteúdo:

<#root>

9800#

more bootflash:ra-internal-<FILENAME>.txt

Passo 7. Remova as condições de depuração.

Observação: certifique-se de sempre remover as condições de depuração após uma sessão de solução de problemas.

## Capturas de pacotes incorporadas

Os controladores 9800 podem farejar pacotes nativamente; isso permite uma solução de problemas mais fácil como visibilidade de processamento de pacote de plano de controle.

Etapa 1. Defina uma ACL para filtrar o tráfego de interesse. Para a autenticação da Web, é recomendável permitir o tráfego de e para o servidor Web, bem como o tráfego de e para alguns APs onde os clientes estão conectados.

```
<#root>
9800(config)#
ip access-list extended EWA-pcap
9800(config-ext-nacl)#
permit ip any host <web server IP>
9800(config-ext-nacl)#
permit ip host <web server IP> any
9800(config-ext-nacl)#
permit ip any host <AP IP>
9800(config-ext-nacl)#
permit ip host <AP IP>
```

Etapa 2. Defina os parâmetros de captura do monitor. Certifique-se de que o tráfego do plano de controle esteja habilitado em ambas as direções, a interface se refere ao uplink físico do seu

#### controlador.

#### <#root>

#### 9800#

monitor capture EWA buffer size <buffer size in MB>

#### 9800#

monitor capture EWA access-list EWA-pcap

#### 9800#

monitor capture EWA control-plane both interface <uplink interface> both

#### <#root>

#### 9800#

show monitor capture EWA

Status Information for Capture EWA Target Type: Interface: Control Plane, Direction: BOTH

Interface: TenGigabitEthernet0/1/0, Direction: BOTH

Status : Inactive Filter Details:

Access-list: EWA-pcap

Inner Filter Details: Buffer Details: Buffer Type: LINEAR (default)

Buffer Size (in MB): 100

Limit Details: Number of Packets to capture: 0 (no limit) Packet Capture duration: 0 (no limit) Packet Size to capture: 0 (no limit) Packet sampling rate: 0 (no sampling)

Etapa 3. Inicie a captura do monitor e reproduza o problema.

<#root>

9800#

monitor capture EWA start

Started capture point : EWA

Etapa 4. Pare a captura do monitor e exporte-a.

| <#root>                                                                                             |
|----------------------------------------------------------------------------------------------------|
| 9800#                                                                                               |
| monitor capture EWA stop                                                                            |
| Stopped capture point : EWA<br>9800#monitor capture EWA export tftp:// <a.b.c.d>/EWA.pcap</a.b.c.d> |

Como alternativa, a captura pode ser baixada da GUI, navegue para Troubleshooting > Packet Capture e selecione Export na captura configurada. Selecione desktop no menu suspenso para fazer download da captura por meio de HTTP para a pasta desejada.

| ٦ | Froub | leshooting * > P  | acket Capture             |                       |   |             |   |           |   | 🙏 Need he | Ip on what logs to colled | t for | various scenarios? |
|---|-------|-------------------|---------------------------|-----------------------|---|-------------|---|-----------|---|-----------|---------------------------|-------|--------------------|
| 1 | +     | Add X Delet       | 0                         |                       |   |             |   |           |   |           |                           |       |                    |
|   |       | Capture ~<br>Name | Interface                 | Monitor Control Plane | ~ | Buffer Size | ~ | Filter by | J | Limit     | Status                    | ~     | Action             |
|   |       | EWA               | , TenGigabitEthernet0/1/0 | Yes                   |   | 0%          |   |           |   | O 0 secs  | Inactive                  |       | Start Export       |
|   | 4     | < 1 ⊨ H           | 10 🔻 items per page       |                       |   |             |   |           |   | Expo      | ort Capture - EWA         |       | × 1 items          |
|   |       |                   |                           |                       |   |             |   |           |   |           | Export to* desi           | top   | •                  |
|   |       |                   |                           |                       |   |             |   |           |   | 5         | Cancel                    |       | Export             |
|   |       |                   |                           |                       |   |             |   |           |   |           |                           |       |                    |

## Solução de problemas do lado do cliente

As WLANs de autenticação da Web dependem do comportamento do cliente. Dessa forma, o conhecimento e as informações sobre o comportamento do cliente são fundamentais para identificar a causa raiz dos comportamentos incorretos de autenticação da Web.

Solução de problemas do navegador HAR

Muitos navegadores modernos, como o Mozilla Firefox e o Google Chrome, fornecem ferramentas de desenvolvedor de console para depurar interações de aplicativos da Web. Os arquivos HAR são registros de interações cliente-servidor e fornecem um cronograma de interações HTTP juntamente com informações de solicitação e resposta (cabeçalhos, código de status, parâmetros, etc.).

Os arquivos HAR podem ser exportados do navegador do cliente e importados em um navegador diferente para análise posterior. Este documento descreve como coletar o arquivo HAR do Mozilla Firefox.

Etapa 1. Abra as Ferramentas de Desenvolvedor da Web com Ctrl + Shift + I ou clique com o

botão direito do mouse no conteúdo do navegador e selecione Inspecionar.

| $\leftarrow \  \   \rightarrow \  \   \mathbf{G}$                               | Q Search with Google o                                                 | r enter address                      |                         |   |
|---------------------------------------------------------------------------------|------------------------------------------------------------------------|--------------------------------------|-------------------------|---|
| ldentity Services Engine 🕮 Cisc                                                 | o Prime Infrastruc 🛞 2504-fga                                          | lvezm 💮 3504-jesuherr                | software Download       |   |
| i You must log in to this network                                               | before you can access the Internet.                                    | Open network login pa                | age                     |   |
| ←<br>Save <u>P</u> age<br>Select <u>A</u> II<br><u>V</u> iew Page<br>Inspect Ac | → C ☆<br>As<br>Source<br>cessibility Properties<br>Amazon<br>Sponsored | G Search with C<br>eBay<br>Sponsored | Google or enter address | F |

Etapa 2. Navegue até Rede, certifique-se de que "Todos" esteja selecionado para capturar todos os tipos de solicitação. Selecione o ícone de engrenagem e certifique-se de que Persist Logs tenha uma seta ao lado dele, caso contrário, as solicitações de logs são limpas sempre que uma alteração de domínio é disparada.

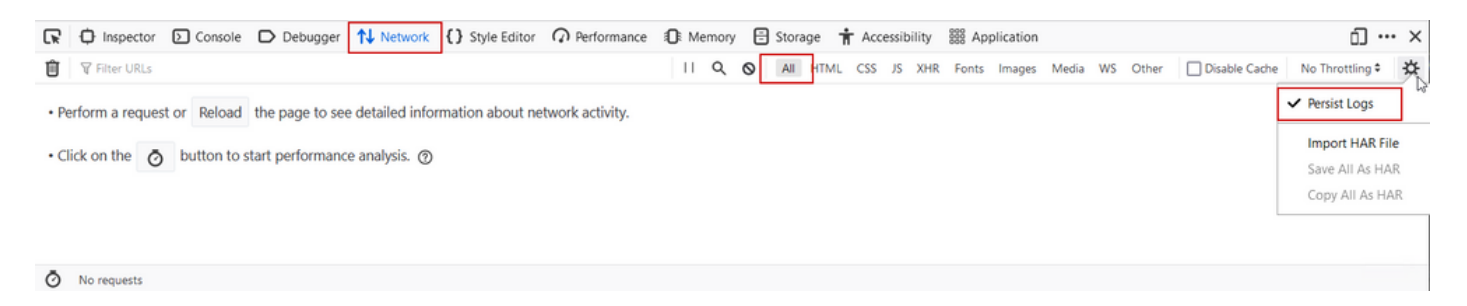

Etapa 3. Reproduza o problema, certifique-se de que o navegador registre todas as solicitações. Uma vez reproduzido o problema, pare o registro da rede, selecione no ícone da engrenagem e selecione Save All As HAR.

|        | D Inspector     | Console Debugger                | Network {} Style Editor                               | 🕞 Memory 📑 🕄          | Storage 🕇 Accessibility     | 888 Applicati | on                |               | ❶₁ 🗊 … ×          |
|--------|-----------------|---------------------------------|-------------------------------------------------------|-----------------------|-----------------------------|---------------|-------------------|---------------|-------------------|
| Û      | 🗑 Filter URLs   |                                 |                                                       | 11 Q Q                | All HTML CSS JS XHR         | Fonts Imag    | es Media WS Other | Disable Cache | No Throttling 🕈 🔆 |
| Status | Method          | Domain                          | File                                                  |                       | Initiator                   | Туре          | Transferred       | Size          | ✓ Persist Logs    |
| 200    | GET             | 🔏 172.16.80.2                   | 1                                                     |                       | document                    | html          | 756 B             | 503 B         |                   |
|        | GET             | 172.16.80.2                     | favicon.ico                                           |                       | img                         |               | cached            |               | Import HAR File   |
| 200    | GET             | 🔏 172.16.80.8                   | consent.html?switch_url=http://192.0.2.1/login.html≈, | _mac=0c:d0:f8:94:f8:4 | document                    | html          | 3.02 KB           | 2.78 KB       | Save All As HAR   |
| 200    | GET             | 🔏 172.16.80.8                   | aup.html                                              |                       | subdocument                 | html          | cached            | 2.51 KB       | Copy All As HAR   |
| 404    | GET             | 🔏 172.16.80.8                   | favicon.ico                                           |                       | FaviconLoader.jsm:191 (img) | html          | cached            | 1.22 KB       | 0 ms              |
| 200    | POST            | <b>%</b> 192.0.2.1              | login.html                                            |                       | consent.html:37 (document)  | html          | 2.33 KB           | 2.18 KB       | 248 ms 🗸          |
| Ō      | 18 requests 565 | 5.21 KB / 285.89 KB transferred | Finish: 19.18 s DOMContentLoaded: 3.82 s load: 4      | 1.97 s                |                             |               |                   |               |                   |

Captura de pacotes do lado do cliente

Clientes sem fio com SO como Windows ou MacOS podem farejar pacotes em seu adaptador de placa sem fio. Embora não sejam uma substituição direta de capturas de pacotes pelo ar, eles podem fornecer uma visão geral do fluxo de autenticação da Web geral.

Solicitação DNS:

| 11068 2021-09-28 06:44:07.364305 | 172.16.21.153 | 172.16.21.7   | DNS | 102 53    | Standard query 0x8586 A prod.detectportal.prod.cloudops.mozgcp.net                                                                                           |
|----------------------------------|---------------|---------------|-----|-----------|----------------------------------------------------------------------------------------------------|
| 11069 2021-09-28 06:44:07.375372 | 172.16.21.7   | 172.16.21.153 | DNS | 195 57857 | Standard query response 0xe81c A detectportal.firefox.com CNAME detectportal.prod.mozaws.net CNAME prod.detectportal.prod.cloudops.mozgcp.net A 34.107.221.8 |
| 11070 2021-09-28 06:44:07.410773 | 172.16.21.7   | 172.16.21.153 | DNS | 118 51759 | Standard guery response 0x8586 A prod.detectportal.prod.cloudops.mozgcp.net A 34,107,221.82                                                                  |

Handshake TCP inicial e GET HTTP para redirecionamento:

| 444 2021-09-27 21:53:46 1 | 172.16.21.153 | 52.185.211.133 | ТСР  | 66  | 54623 → 443 [SYN] Seq=0 Win=64240 Len=0 MSS=1460 WS=256 SACK_PERM=1 |
|---------------------------|---------------|----------------|------|-----|---------------------------------------------------------------------|
| 445 2021-09-27 21:53:46   | 172.16.21.153 | 96.7.93.42     | HTTP | 205 | GET /files/vpn_ssid_notif.txt HTTP/1.1                              |
| 446 2021-09-27 21:53:46 9 | 96.7.93.42    | 172.16.21.153  | HTTP | 866 | HTTP/1.1 200 OK (text/html)                                         |
| 447 2021-09-27 21:53:46   | 172.16.21.153 | 96.7.93.42     | TCP  | 54  | 65421 → 80 [ACK] Seq=303 Ack=1625 Win=131072 Len=0                  |

Handshake TCP com servidor externo:

| 11089 2021-09-28 06:44:07.872917 | 172.16.21.153 | 172.16.80.8   | TCP | 66 | 65209 → 80 [SYN] Seq=0 Min=64240 Len=0 MSS=1460 WS=256 SACK PERM=1           |
|----------------------------------|---------------|---------------|-----|----|------------------------------------------------------------------------------|
| 11090 2021-09-28 06:44:07.880494 | 172.16.80.8   | 172.16.21.153 | TCP | 66 | 80 + 65209 [SYN, ACK] Seq=0 Ack=1 Win=8192 Len=0 MSS=1250 MS=256 SACK_PERM=1 |
| 11091 2021-09-28 06:44:07.880947 | 172.16.21.153 | 172.16.80.8   | TCP | 54 | 65209 + 80 (ACK) Seq=1 Ack=1 Win=131072 Len=0                                |

HTTP GET para servidor externo (solicitação de portal cativo):

| 11106 2021-09-28 06:44:08.524191 | 172.16.21.153 | 172.16.80.8   | HTTP | 563  | GET /webauth/consent.html?switch_url=http://192.0.2.1/login.html≈_mac=0c:d0:f8:97:ae:60&client_mac=34:23:87:4c:6b:f7&ssid=EWA-Guest&redirect=http://www.ms |
|----------------------------------|---------------|---------------|------|------|----------------------------------------------------------------------------------------------------|
| 11107 2021-09-28 06:44:08.582258 | 172.16.80.8   | 172.16.21.153 | TCP  | 54   | 80 + 65209 [ACK] Seq=1 Ack=510 Win=66048 Len=0                                                                                                    |
| 11112 2021-09-28 06:44:08.786215 | 172.16.80.8   | 172.16.21.153 | TCP  | 1304 | 80 + 65209 [ACK] Seq=1 Ack=510 Win=66048 Len=1250 [TCP segment of a reassembled PDU]                                                                       |
| 11113 2021-09-28 06:44:08.787102 | 172.16.80.8   | 172.16.21.153 | TCP  | 1304 | 80 + 65209 [ACK] Seq=1251 Ack=510 Win=66048 Len=1250 [TCP segment of a reassembled PDU]                                                                    |
| 11114 2021-09-28 06:44:08.787487 | 172.16.21.153 | 172.16.80.8   | TCP  | 54   | 65209 → 80 (ACK) Seq=510 Ack=2501 Win=131072 Len=0                                                                                                    |
| 11115 2021-09-28 06:44:08.787653 | 172.16.80.8   | 172.16.21.153 | HTTP | 648  | HTTP/1.1 200 CK (text/html)                                                                                                    |
| 11116 2021-09-28 06:44:08.834606 | 172.16.21.153 | 172.16.80.8   | TCP  | 54   | 65209 * 80 [ACK] Seg*510 Ack*3095 Win*130560 Len*0                                                                                                    |

HTTP POST para IP virtual para autenticação:

| 12331 2021-00-28 06-44-50 644118 | 172 16 21 153 | 102 8 2 1     | TCP    | 66   | 52356 a 28 [539] Senal Winald26 Lenal MCC1146 UC2356 5472 0F0M11                                                                                                    |
|----------------------------------|---------------|---------------|--------|------|----------------------------------------------------------------------------------------------------|
| 12332 2021-00-28 06-44-50 648688 | 192 8 2 1     | 172 16 21 153 | TCP    | 66   | 50 a 510 (SNL 4X) Senal Arkal Wine(6304) Ison MSE1350 (SAY 070Hall VS128                                                                                                    |
| 12111 2021-00-20 06:44:50 640166 | 172 16 21 153 | 102 0 2 1     | TCP    | EA   | College (and head added bland the state of the second state and the state of the state of the st |
| 12334 2021-07-20 00144150.049200 | 172.10.21.155 | 102 0 2 1     | NTTO N | 600  | 36357 Too (MK) Style MKE HAITASSO'S LETTO                                                                                                    |
| 12334 2021-09-20 00:44:50.00//39 | 102.0.2.1     | 172.0.2.1     | TCO    | 609  | Prof / Login.nom nir/.i.i. (application/xinwironirurincoed)                                                                                                    |
| 12555 2021-09-20 00:44:50.0/25/2 | 192.0.2.1     | 172.10.21.155 | TCP    |      | 00 = 34337 [MAL] 34[=1 MAL=350 HIN=0410 Letimo                                                                                                    |
| 12337 2021-09-20 00:44:50.000599 | 192.0.2.1     | 1/2.10.21.155 | TCP    | 1014 | a0 + 52559 [Ack] Std=1 Ack+550 Win+0+120 Len+900 [ICP segment of a reassempted PU0]                                                                                                    |
| 12338 2021-09-28 06:44:50.680906 | 192.0.2.1     | 172.16.21.153 | TCP    | 1014 | 80 + 52359 [ACK] Seq=961 ACK+556 Win+64128 Len=960 [TCP segment of a reassembled POU]                                                                                                    |
| 12339 2021-09-28 06:44:50.681125 | 172.16.21.153 | 192.0.2.1     | TCP    | 54   | 52359 + 80 [ACK] Seq=556 Ack+1921 Win+131072 Len=0                                                                                                    |
| 12340 2021-09-28 06:44:50.681261 | 192.0.2.1     | 172.16.21.153 | HTTP   | 544  | HTTP/1.0 200 OK (text/html)                                                                                                    |
| 12341 2021-09-28 06:44:50.681423 | 192.0.2.1     | 172.16.21.153 | TCP    | 54   | 80 + 52359 [FIN, ACK] Seq=2411 Ack=556 Win=64128 Len=0                                                                                                    |
| 12342 2021-09-28 06:44:50.681591 | 172.16.21.153 | 192.0.2.1     | TCP    | 54   | 52359 ⇒ 80 [ACK] Seq=556 Ack=2411 Win=130560 Len=0                                                                                                    |
| 12353 2021-09-28 06:44:50.749848 | 172.16.21.153 | 192.0.2.1     | TCP    | 54   | 52359 → 80 [ACK] Seq=556 Ack=2412 Win=130560 Len=0                                                                                                    |

Exemplo de uma tentativa bem-sucedida

Esta é a saída de uma tentativa de conexão bem-sucedida da perspectiva de rastreamento de Radio Ative, use-a como referência para identificar estágios de sessão de cliente para clientes que se conectam a um SSID de autenticação da Web de Camada 3.

Autenticação e associação 802.11:

2021/09/28 12:59:51.781967 {wncd\_x\_R0-0}{1}: [client-orch-sm] [26328]: (note): MAC: 3423.874c.6bf7 Asso 2021/09/28 12:59:51.782009 {wncd\_x\_R0-0}{1}: [client-orch-sm] [26328]: (debug): MAC: 3423.874c.6bf7

Received Dot11 association request.

Processing started,

SSID: EWA-Guest, Policy profile: Guest-Policy

, AP Name: C9117AXI-lobby, Ap Mac Address: 0cd0.f897.ae60 BSSID MAC0000.0000.0000 wlan ID: 4RSSI: -39, 2021/09/28 12:59:51.782152 {wncd\_x\_R0-0}{1}: [client-orch-state] [26328]: (note): MAC: 3423.874c.6bf7 C 2021/09/28 12:59:51.782357 {wncd\_x\_R0-0}{1}: [dot11-validate] [26328]: (info): MAC: 3423.874c.6bf7 WiFi 2021/09/28 12:59:51.782480 {wncd\_x\_R0-0}{1}: [dot11] [26328]: (debug): MAC: 3423.874c.6bf7 dot11 send a

Sending association response with resp\_status\_code: 0

2021/09/28 12:59:51.782483 {wncd\_x\_R0-0}{1}: [dot11] [26328]: (debug): MAC: 3423.874c.6bf7 Dot11 Capabi 2021/09/28 12:59:51.782509 {wncd\_x\_R0-0}{1}: [dot11-frame] [26328]: (info): MAC: 3423.874c.6bf7 WiFi di 2021/09/28 12:59:51.782519 {wncd\_x\_R0-0}{1}: [dot11] [26328]: (info): MAC: 3423.874c.6bf7 dot11 send as 2021/09/28 12:59:51.782611 {wncd\_x\_R0-0}{1}: [dot11] [26328]: (note): MAC: 3423.874c.6bf7

#### Association success. AID 1

, Roaming = False, WGB = False, 11r = False, 11w = False 2021/09/28 12:59:51.782626 {wncd\_x\_R0-0}{1}: [dot11] [26328]: (info): MAC: 3423.874c.6bf7 DOT11 state t 2021/09/28 12:59:51.782676 {wncd\_x\_R0-0}{1}: [client-orch-sm] [26328]: (debug): MAC: 3423.874c.6bf7

Station Dot11 association is successful.

#### Autenticação da camada 2 ignorada:

#### <#root>

```
2021/09/28 12:59:51.782727 {wncd_x_R0-0}{1}: [client-orch-sm] [26328]: (debug): MAC: 3423.874c.6bf7 Sta
2021/09/28 12:59:51.782745 {wncd_x_R0-0}{1}: [client-orch-state] [26328]: (note): MAC: 3423.874c.6bf7 C
2021/09/28 12:59:51.782785 {wncd_x_R0-0}{1}: [client-auth] [26328]: (note): MAC: 3423.874c.6bf7
```

#### L2 Authentication initiated. method WEBAUTH

, Policy VLAN 2621,AAA override = 0 2021/09/28 12:59:51.782803 {wncd\_x\_R0-0}{1}: [sanet-shim-translate] [26328]: (ERR): 3423.874c.6bf7 wlan [...] 2021/09/28 12:59:51.787912 {wncd\_x\_R0-0}{1}: [client-auth] [26328]: (info): MAC: 3423.874c.6bf7 Client 2021/09/28 12:59:51.787953 {wncd\_x\_R0-0}{1}: [client-auth] [26328]: (info): MAC: 3423.874c.6bf7 Client 2021/09/28 12:59:51.787966 {wncd\_x\_R0-0}{1}: [client-orch-sm] [26328]: (debug): MAC: 3423.874c.6bf7

L2 Authentication of station is successful., L3 Authentication : 1

#### Placa ACL:

#### <#root>

```
2021/09/28 12:59:51.785227 {wncd_x_R0-0}{1}: [webauth-sm] [26328]: (info): [ 0.0.0.0]Starting Webauth,
2021/09/28 12:59:51.785307 {wncd_x_R0-0}{1}: [auth-mgr-feat_wireless] [26328]: (info): [0000.0000.0000:
2021/09/28 12:59:51.785378 {wncd_x_R0-0}{1}: [webauth-acl] [26328]: (info): capwap_900000b[3423.874c.6
```

Applying IPv4 intercept ACL via SVM, name: WA-v4-int-172.16.80.8

, priority: 50, IIF-ID: 0
2021/09/28 12:59:51.785738 {wncd\_x\_R0-0}{1}: [epm-redirect] [26328]: (info): [0000.0000.0000:unknown]
URL-Redirect-ACL = WA-v4-int-172.16.80.8

2021/09/28 12:59:51.786324 {wncd\_x\_R0-0}{1}: [webauth-acl] [26328]: (info): capwap\_9000000b[3423.874c.6 Applying IPv6 intercept ACL via SVM, name: IP-Adm-V6-Int-ACL-global, priority: 52

, IIF-ID: 0
2021/09/28 12:59:51.786598 {wncd\_x\_R0-0}{1}: [epm-redirect] [26328]: (info): [0000.0000.0000:unknown]
URL-Redirect-ACL = IP-Adm-V6-Int-ACL-global

2021/09/28 12:59:51.787904 {wncd\_x\_R0-0}{1}: [client-auth] [26328]: (info): MAC: 3423.874c.6bf7 Client

Processo de aprendizado de IP:

#### <#root>

2021/09/28 12:59:51.799515 {wncd\_x\_R0-0}{1}: [client-orch-state] [26328]: (note): MAC: 3423.874c.6bf7 C 2021/09/28 12:59:51.799716 {wncd\_x\_R0-0}{1}: [client-iplearn] [26328]: (info): MAC: 3423.874c.6bf7

IP-learn state transition: S\_IPLEARN\_INIT -> S\_IPLEARN\_IN\_PROGRESS

2021/09/28 12:59:51.802213 {wncd\_x\_R0-0}{1}: [client-auth] [26328]: (info): MAC: 3423.874c.6bf7 Client 2021/09/28 12:59:51.916777 {wncd\_x\_R0-0}{1}: [sisf-packet] [26328]: (debug): RX: ARP from interface cap [...] 2021/09/28 12:59:52.810136 {wncd\_x\_R0-0}{1}: [client-iplearn] [26328]: (note): MAC: 3423.874c.6bf7 Client IP learn successful. Method: ARP IP: 172.16.21.153

2021/09/28 12:59:52.810185 {wncd\_x\_R0-0}{1}: [epm] [26328]: (info): [0000.0000.0000:unknown] HDL = 0x0 2021/09/28 12:59:52.810404 {wncd\_x\_R0-0}{1}: [auth-mgr] [26328]: (info): [3423.874c.6bf7:capwap\_9000000 2021/09/28 12:59:52.810794 {wncd\_x\_R0-0}{1}: [auth-mgr-feat\_wireless] [26328]: (info): [0000.0000.0000: 2021/09/28 12:59:52.810863 {wncd\_x\_R0-0}{1}: [client-iplearn] [26328]: (info): MAC: 3423.874c.6bf7

IP-learn state transition: S\_IPLEARN\_IN\_PROGRESS -> S\_IPLEARN\_COMPLETE

Processo de autenticação e redirecionamento da camada 3:

<#root>

2021/09/28 12:59:52.811141 {wncd\_x\_R0-0}{1}: [client-auth] [26328]: (note): MAC: 3423.874c.6bf7

L3 Authentication initiated. LWA

```
2021/09/28 12:59:52.811154 {wncd_x_R0-0}{1}: [client-auth] [26328]: (info): MAC: 3423.874c.6bf7 Client 2021/09/28 12:59:55.324550 {wncd_x_R0-0}{1}: [webauth-httpd] [26328]: (info): capwap_900000b[3423.874c 2021/09/28 12:59:55.324565 {wncd_x_R0-0}{1}: [webauth-httpd] [26328]: (info): capwap_900000b[3423.874c
```

HTTP GET request

2021/09/28 12:59:55.324588 {wncd\_x\_R0-0}{1}: [webauth-httpd] [26328]: (info): capwap\_9000000b[3423.874c [...] 2021/09/28 13:01:29.859434 {wncd\_x\_R0-0}{1}: [webauth-httpd] [26328]: (info): capwap\_9000000b[3423.874c

POST rcvd when in LOGIN state

2021/09/28 13:01:29.859636 {wncd\_x\_R0-0}{1}: [webauth-acl] [26328]: (info): capwap\_9000000b[3423.874c.6 2021/09/28 13:01:29.860335 {wncd\_x\_R0-0}{1}: [webauth-acl] [26328]: (info): capwap\_9000000b[3423.874c.6 2021/09/28 13:01:29.861092 {wncd\_x\_R0-0}{1}: [auth-mgr] [26328]: (info): [3423.874c.6bf7:capwap\_9000000

Authc success from WebAuth, Auth event success

2021/09/28 13:01:29.861151 {wncd\_x\_R0-0}{1}: [ewlc-infra-evq] [26328]: (note): Authentication Success. 2021/09/28 13:01:29.862867 {wncd\_x\_R0-0}{1}: [client-auth] [26328]: (note): MAC: 3423.874c.6bf7

L3 Authentication Successful.

ACL:[] 2021/09/28 13:01:29.862871 {wncd\_x\_R0-0}{1}: [client-auth] [26328]: (info): MAC: 3423.874c.6bf7

Client auth-interface state transition: S\_AUTHIF\_WEBAUTH\_PENDING -> S\_AUTHIF\_WEBAUTH\_DONE

#### Transição para o estado RUN:

#### <#root>

2021/09/28 13:01:29.863176 {wncd\_x\_R0-0}{1}: [client-auth] [26328]: (note): MAC: 3423.874c.6bf7 ADD MOB 2021/09/28 13:01:29.863272 {wncd\_x\_R0-0}{1}: [errmsg] [26328]: (info): %CLIENT\_ORCH\_LOG-6-CLIENT\_ADDED\_

Username entry (3423.874C.6BF7) joined with ssid (EWA-Guest) for device with MAC: 3423.874c.6bf7

```
2021/09/28 13:01:29.863334 {wncd_x_R0-0}{1}: [aaa-attr-inf] [26328]: (info): [ Applied attribute :bsn-v
2021/09/28 13:01:29.863336 {wncd_x_R0-0}{1}: [aaa-attr-inf] [26328]: (info): [ Applied attribute : time
2021/09/28 13:01:29.863343 {wncd_x_R0-0}{1}: [aaa-attr-inf] [26328]: (info): [ Applied attribute : url-
2021/09/28 13:01:29.863387 {wncd_x_R0-0}{1}: [ewlc-qos-client] [26328]: (info): MAC: 3423.874c.6bf7 Cli
2021/09/28 13:01:29.863409 {wncd_x_R0-0}{1}: [rog-proxy-capwap] [26328]: (debug):
```

Managed client RUN state notification

: 3423.874c.6bf7 2021/09/28 13:01:29.863451 {wncd\_x\_R0-0}{1}: [client-orch-state] [26328]: (note): MAC: 3423.874c.6bf7

Client state transition: S\_CO\_L3\_AUTH\_IN\_PROGRESS -> S\_CO\_RUN

## Sobre esta tradução

A Cisco traduziu este documento com a ajuda de tecnologias de tradução automática e humana para oferecer conteúdo de suporte aos seus usuários no seu próprio idioma, independentemente da localização.

Observe que mesmo a melhor tradução automática não será tão precisa quanto as realizadas por um tradutor profissional.

A Cisco Systems, Inc. não se responsabiliza pela precisão destas traduções e recomenda que o documento original em inglês (link fornecido) seja sempre consultado.